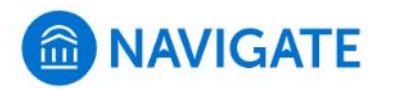

GET IT ON

Google Play

## Schedule an appointment with the Registrar's Office

- 1. Download the Navigate App to your phone or access Navigate online
- 2. On the Student Homepage, select the Appointments link and click Schedule an Appointment to begin
- 3. Select the Reason for the appointment

## > Financial and Registrar Services

- **4.**Choose one of the following reasons:

  - > Registrar: Degree Audit (Graduate)
    > Registrar: Degree Audit (Undergraduate; Last Name A-K)
    > Registrar: Degree Audit (Undergraduate; Last Name L-Z)

  - > Registrar: Registration/Schedules (Graduate)
  - > Registrar: Registration/Schedules (Undergraduate)
- Continue to Next Step 5. Continue to the Location Close Morning N/A > Select a remote meeting (Registrar - Zoom) 12:00pm ET or in-person (Registrar - Bergami Hall) 12:30pm ET Afternoon 10 Available 1:00pm ET 6. Choose the day and time that fits your schedule 1:30pm ET 2:00pm ET 7. Review the appointment details, provide additional comments,

Download on the

App Store

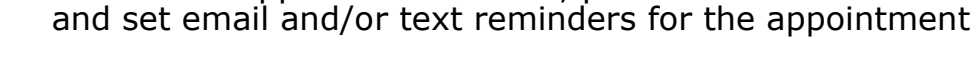

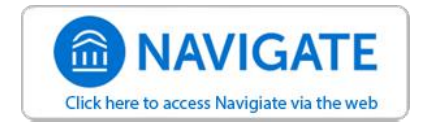

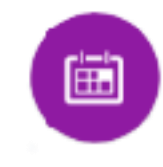